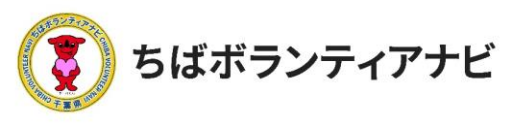

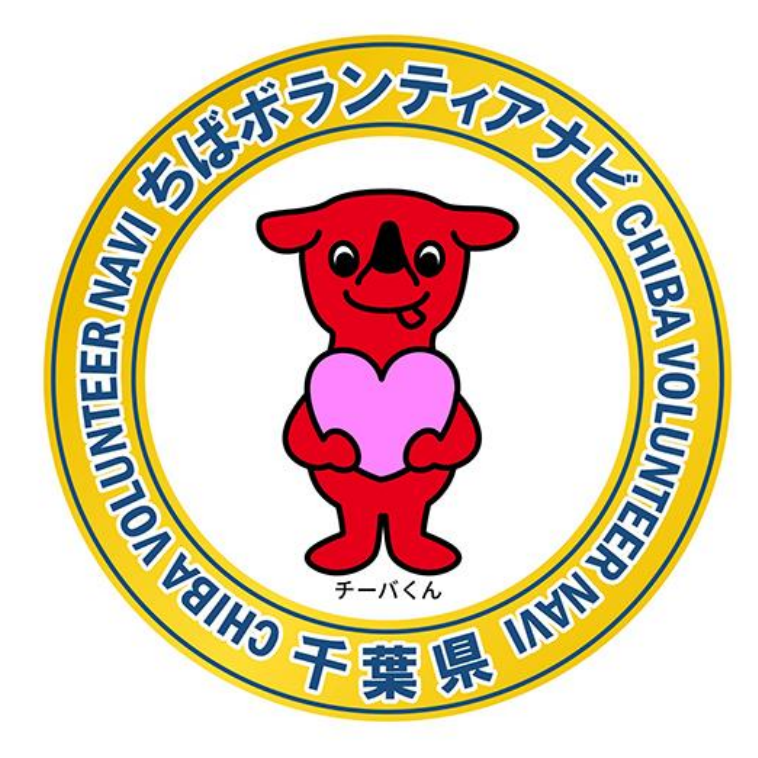

# ちばボランティアナビ

# 操作等マニュアル(個人会員向け)

令和4年1月 令和4年3月改定

.©2021ちばボランティアナビ

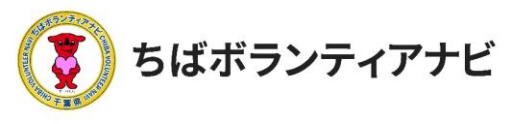

目次

| 1. | 「ちばボランティアナビ」とは(概要)・・・・・P3                             |
|----|-------------------------------------------------------|
| 2. | ご利用の流れ・・・・・・・・・・・・・・・・・・ P4                           |
|    | ステップ1<br>個人会員登録をする・・・・・・・・・ P5~P9                     |
|    | ステップ 2<br>個人会員ページ(マイページ)<br>にログインする・・・・・・・・・・ P10~P18 |
|    | ステップ 3<br>ボランティア情報を検索する<br>(ボランティアを探す)・・・・・ P19~P2 1  |
|    | ステップ4<br>ボランティアに応募する・・・・・・ P22~P26                    |
|    | ステップ 5<br>応募結果を確認する・・・・・・・・・・・・・・・ P2 7               |
|    | その他<br>応募をしたボランティアに<br>参加することが難しくなった場合・・・ P28~P29     |
| 3. | よくある質問・・・・・・・・・・・・・ P30                               |

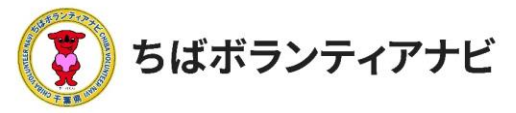

# 1. 「ちばボランティアナビ」とは(概要)

「ちばボランティアナビ(以下「サイト」という。)」は、千葉県内 のボランティアをしたい人とボランティアを募集したい団体をつなぐ マッチングサイトです。

○サイトURL https://chiba-volunteer.jp

○サイト運営者・問い合わせ
 千葉県地域ボランティア事務局
 ※千葉県から業務委託を受けて(株)オニオン新聞社と
 (株)エール・クリエートが運営しています。

電話:050-3176-6182 Eメール:info@chiba-volunteer.jp 案内時間:午前10時から午後6時 休業日:水曜・日曜・祝祭日

○機能

- ・個人会員として登録を行うと、参加したいボランティア活動
   に応募することができます。
- 自分の希望に合ったボランティア募集情報を検索することができます。

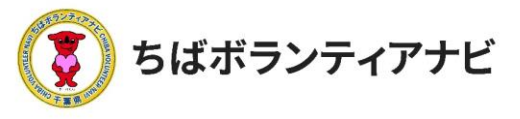

# <u>2.ご利用の流れ</u>

ここでは、サイトを利用して個人会員登録をするところから、ボランティア活動へ参加 するまでの一連の流れにについて説明します。

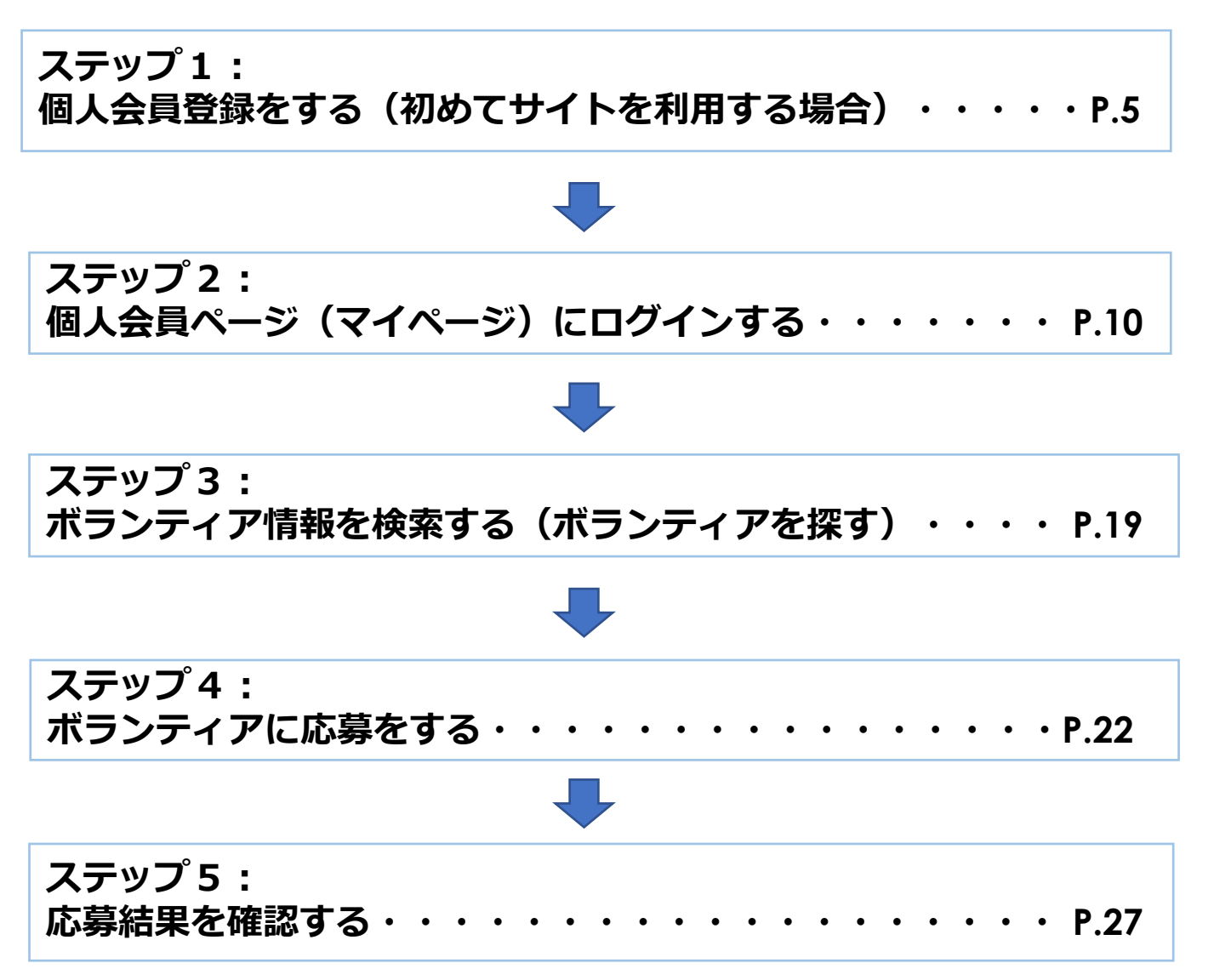

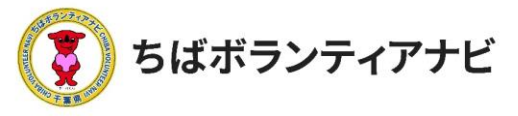

# <u>ステップ1:個人会員登録をする(初めてサイトを利用する場合)</u>

<ステップ1-1>個人会員登録ページ

サイトトップページ上段「個人会員登録」をクリックし、利用 規約の同意に進みます。

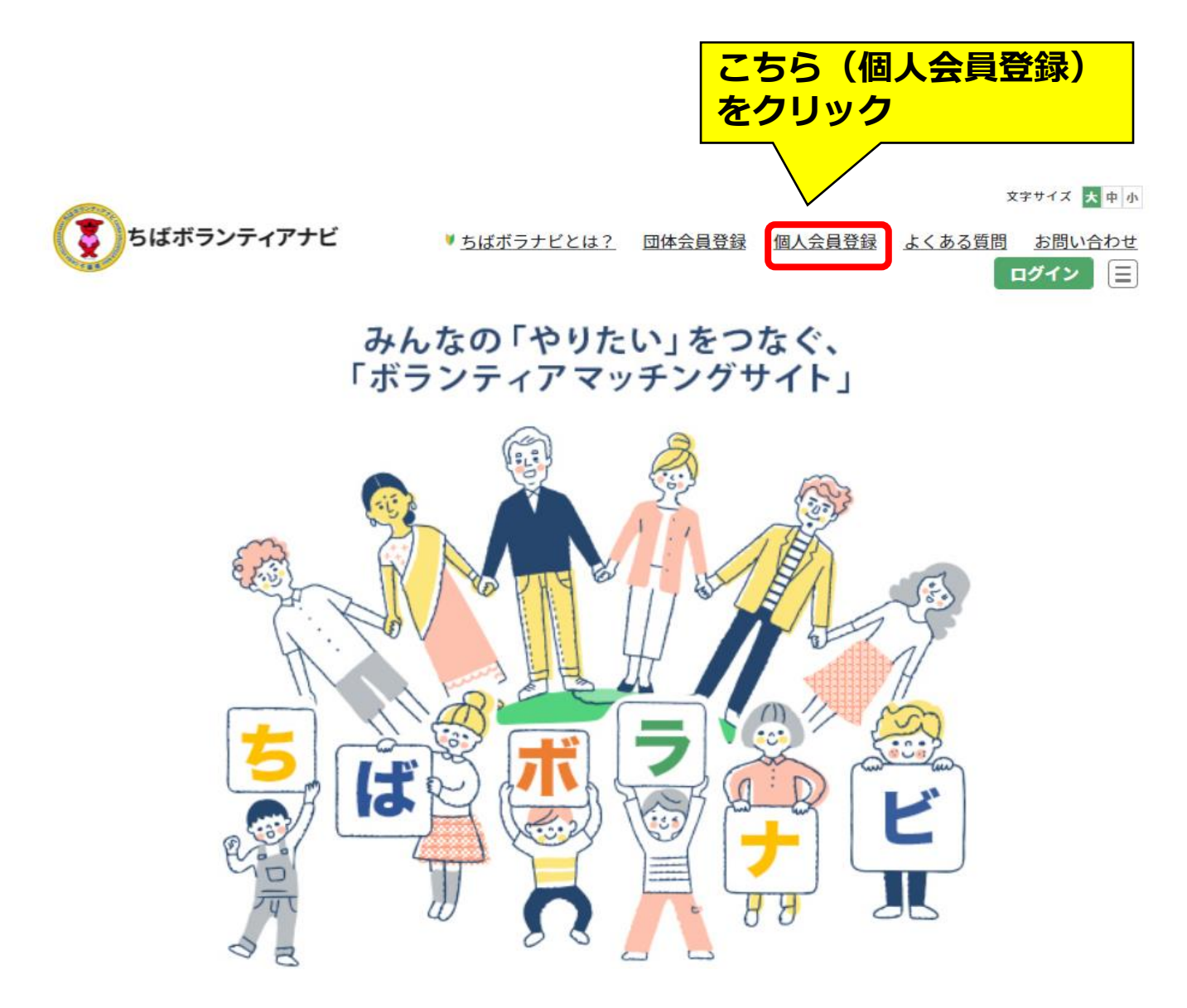

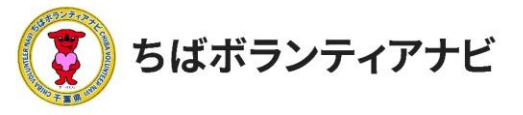

# <<p><u>くステップ1-2>利用規約への同意</u> 利用規約を確認後、同意の上、会員登録に進みます。 \*同意がない場合は、会員登録には進めません。

#### 個人会員登録

#### ちばボランティアナビ利用規約

「ちばボランティアナビ」は、ボランティア活動に興味・関心がある個人とボランティアを必要としている 団体に対し、ボランティア活動のマッチングを行う場を提供することにより、自発的な社会貢献活動の促進 と支え合いによる豊かな地域づくりの推進を目的としています。

「ちばボランティアナビ」を利用するためには、下記の「ちばボランティアナビ利用規約」に同意いただ く必要があります。「ちばボランティアナビ」を利用される方は、下記の規約を十分お読みいただいた上で 「利用規約を確認し、同意しました」にチェックを入れてください。本サイトを利用された方は、規約に同 意したものとみなされます。

| - 5は小フノナイ                | アナビ利用規約」(以下      | 「本規約」という。)       | は、千葉県地    | 域ボランティア事務局 | 9    |
|--------------------------|------------------|------------------|-----------|------------|------|
| 運営する上で、利                 | 「利用規約」           | を確認し、            | 記載内       | 容に同意いが     | こだける |
| 第2条(会)                   | 場合は、こち<br>をクリックし | 5らに「√」<br>ってください | の上、<br>N。 | 「会員登録に     | [進む」 |
| 1. 会員とは、ス                |                  |                  |           |            |      |
| をした活動希<br>+ <del>+</del> | 望者(以下「           | 反び団体             | (以下「団体会   | 員」という。)をいい | x    |
| ます。<br>なお、個人会            | 員工工作会員の団体代       | 表者が未成年者である       | る場合、親権者   | など保護者の同意を得 |      |
|                          |                  |                  |           |            |      |

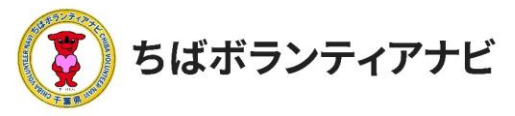

| 2. | ご利用の流れ         |
|----|----------------|
| ステ | -ップ1:個人会員登録をする |

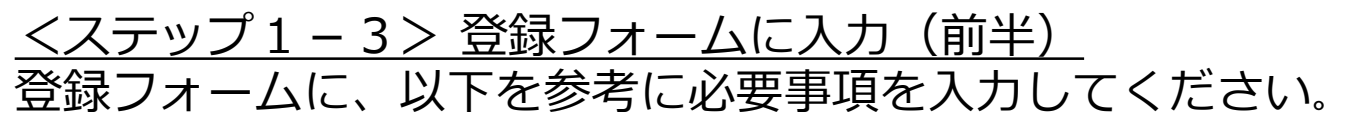

個人会員登録フォーム

本フォームで入力する情報は、ボランティア応募時に応募先(団体)へ提供されます。

会員登録後でも登録内容の変更(ログインID以外)が可能です。「@chiba-volunteer.jp」からのメール受信許可の設定 をお願いします。

| 氏名(ニックネーム可) 多須 🕜                     | 「@chiba-volunteer.jp」からのメール受<br>信許可の設定をお願いします。 |
|--------------------------------------|------------------------------------------------|
| 【例】千葉 太郎                             |                                                |
| <b>氏名(カナ) 参須 ②</b><br>【例】チバ タロウ      | 【氏名】<br>登録する方の氏名を入力してください。<br>例)千葉 太郎          |
|                                      |                                                |
|                                      |                                                |
| 10代 (~17歳) 🗙 🗸 🗸                     | 「以石(刀フ)】<br>氏名のフリガナを入力してください                   |
| (未成年者の方へ)親権者など保護者の同意 <mark>必須</mark> | 例)チバータロウ                                       |

未成年者の方が登録する場合には、親権者など保護者にあたる方におかれましても、本サイトの趣旨、内容等を十分にご理解のう え、会員登録について同意をいただきますようお願い申し上げます。

| <ul> <li>✓ 確認しました。</li> <li>性別 必須 ?</li> <li>性別を選択してください。</li> </ul> | 登録する方が未成年者の場合、本サイト<br>の登録・利用について、保護者様の了解<br>いただき「√」を入れてください。<br>* <u>未成年者の場合のみ表示されます。</u> |
|----------------------------------------------------------------------|-------------------------------------------------------------------------------------------|
| 都追府県 <u>多須</u> (2)<br>【例】千葉県                                         | お住まいの都道府県を入力してください。<br>例) 千葉県                                                             |
| <b>17 回 11 22 1 1 1 1 1 1 1 1 1 1</b>                                | <ul> <li>お住まいの市町村を入力してください。</li> <li>番地以降は不要です。</li> <li>例) 千葉市・船橋市</li> </ul>            |

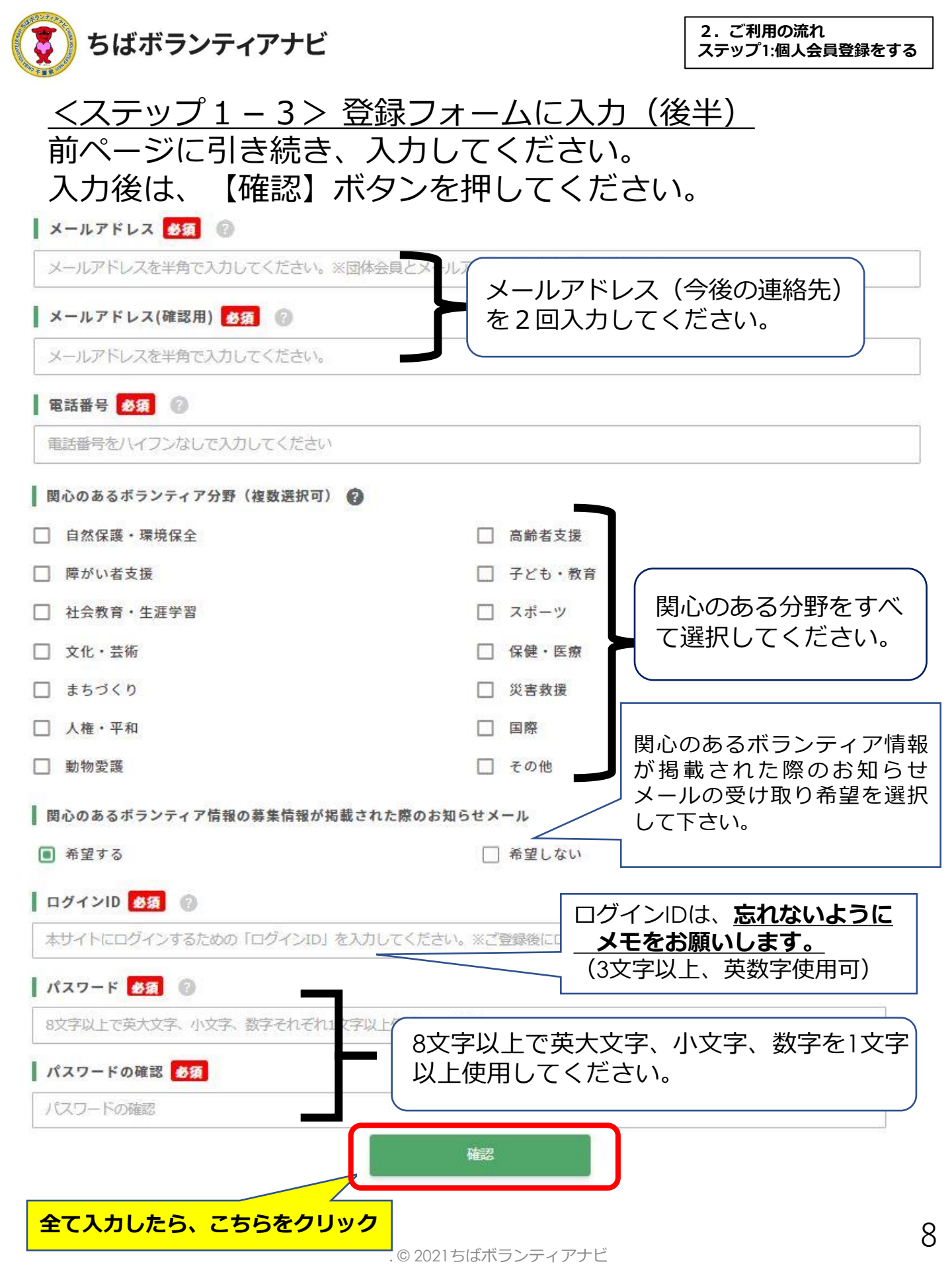

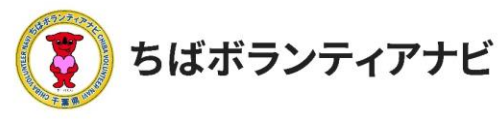

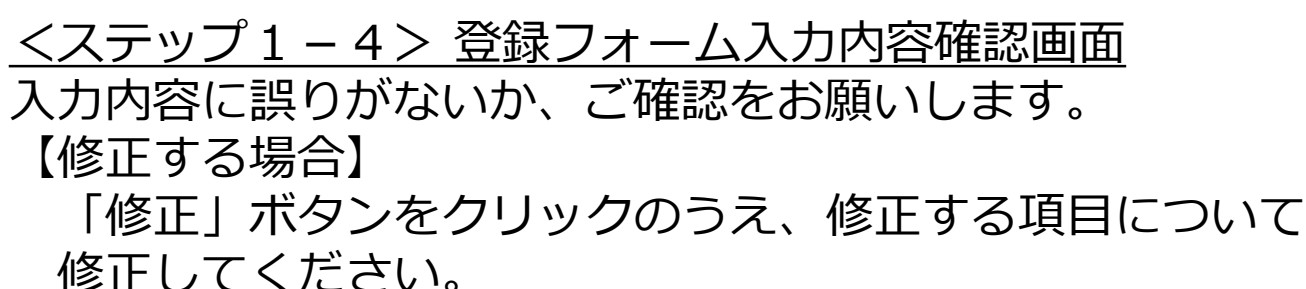

# 【誤りがない場合】

「登録」ボタンを押してください。これで登録は完了です。

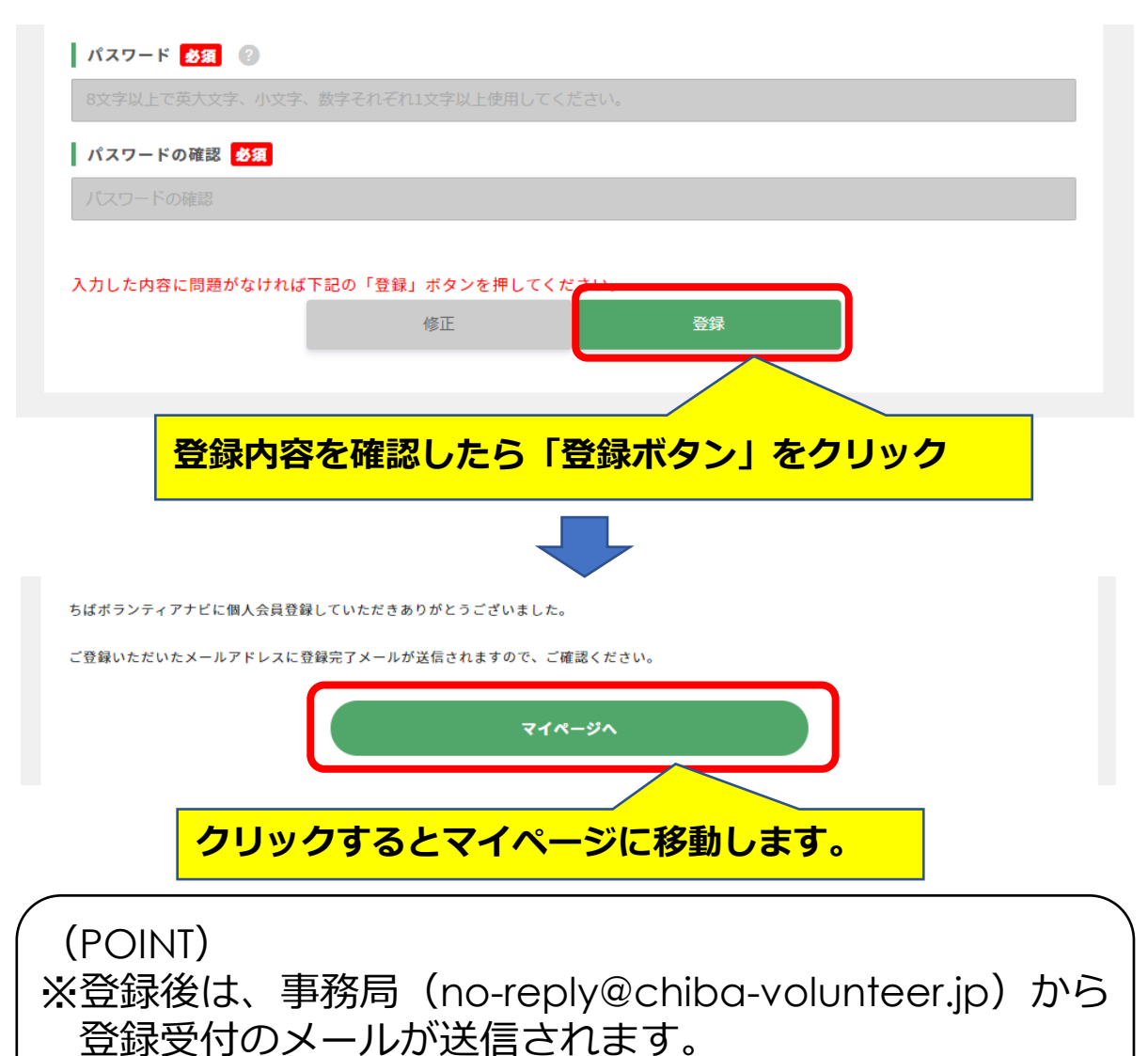

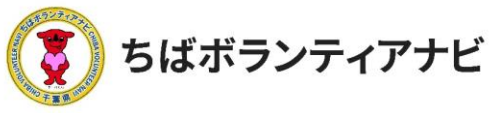

# ステップ 2:個人会員ページ(マイページ)にログインする

<ステップ2-1>ログイン画面 登録完了となりましたら、個人会員マイページへのアクセスができます。 サイト上部の【ログイン】をクリックし、ログイン画面に進みます。

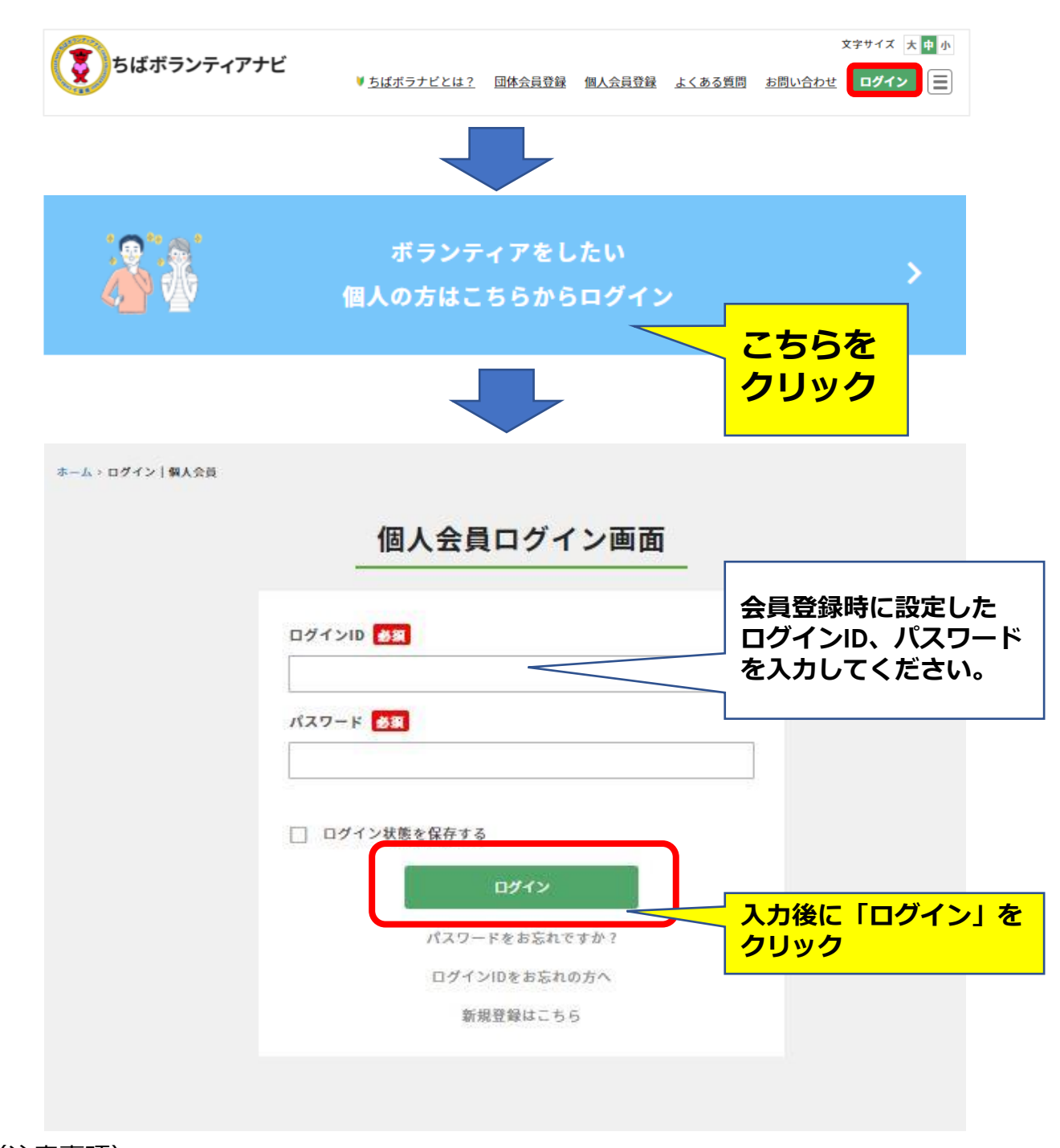

(注意事項) <u>ログインIDを忘れた場合</u>は、事務局へお問い合わせください。

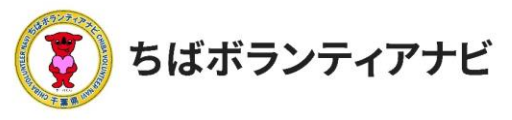

#### <ステップ2-2-1>マイページ画面

マイページでは登録情報の変更や申込みをしたボランティア活動の履歴 などを確認できます。また登録した関心のあるボランティアの募集情報 の閲覧、会員登録情報やパスワードの変更が行えます。

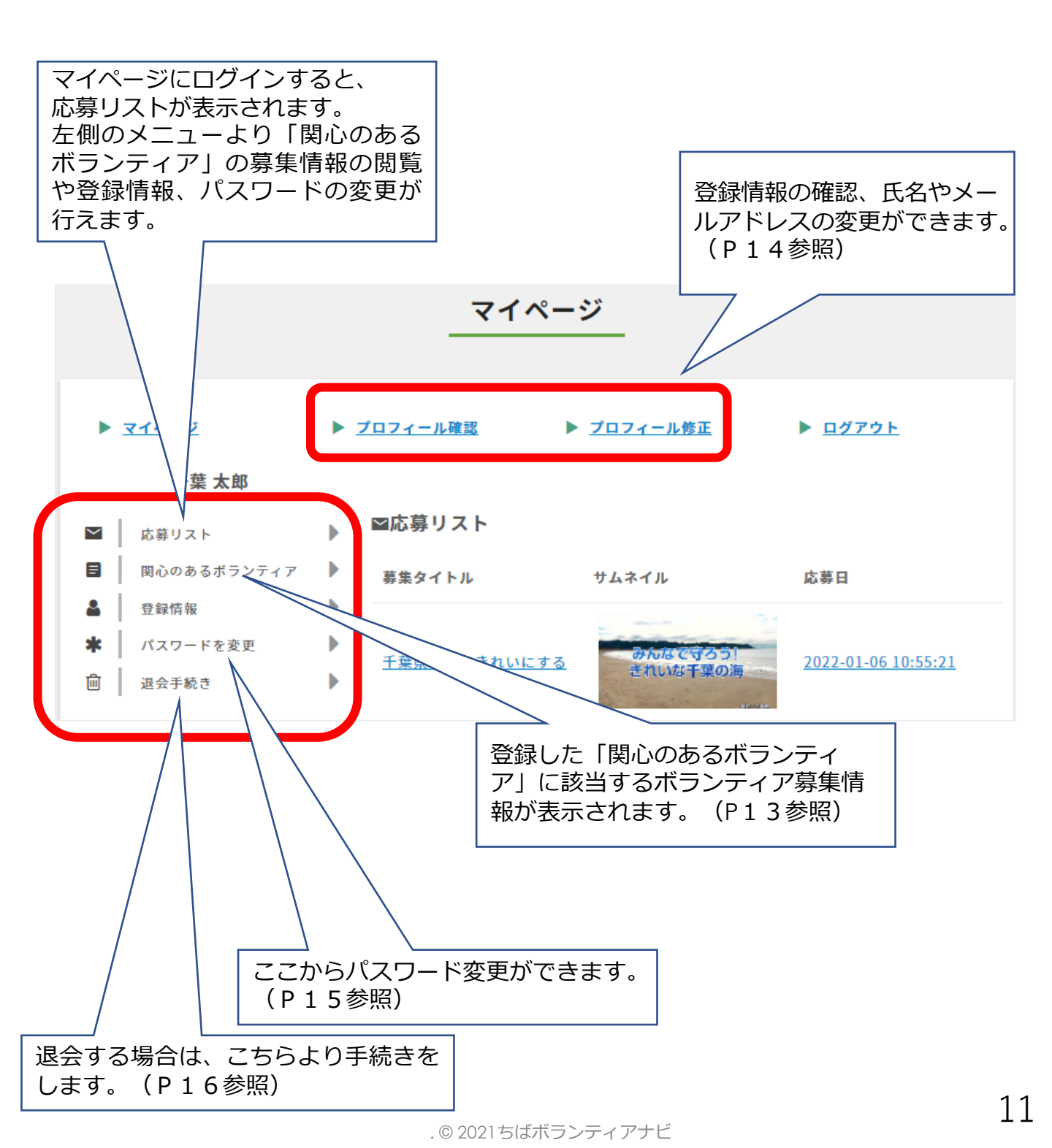

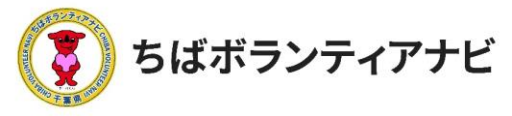

2. ご利用の流れ ステップ 2:マイページヘログインする

# <u> <ステップ2-2-2>マイページ画面(応募リスト)</u>

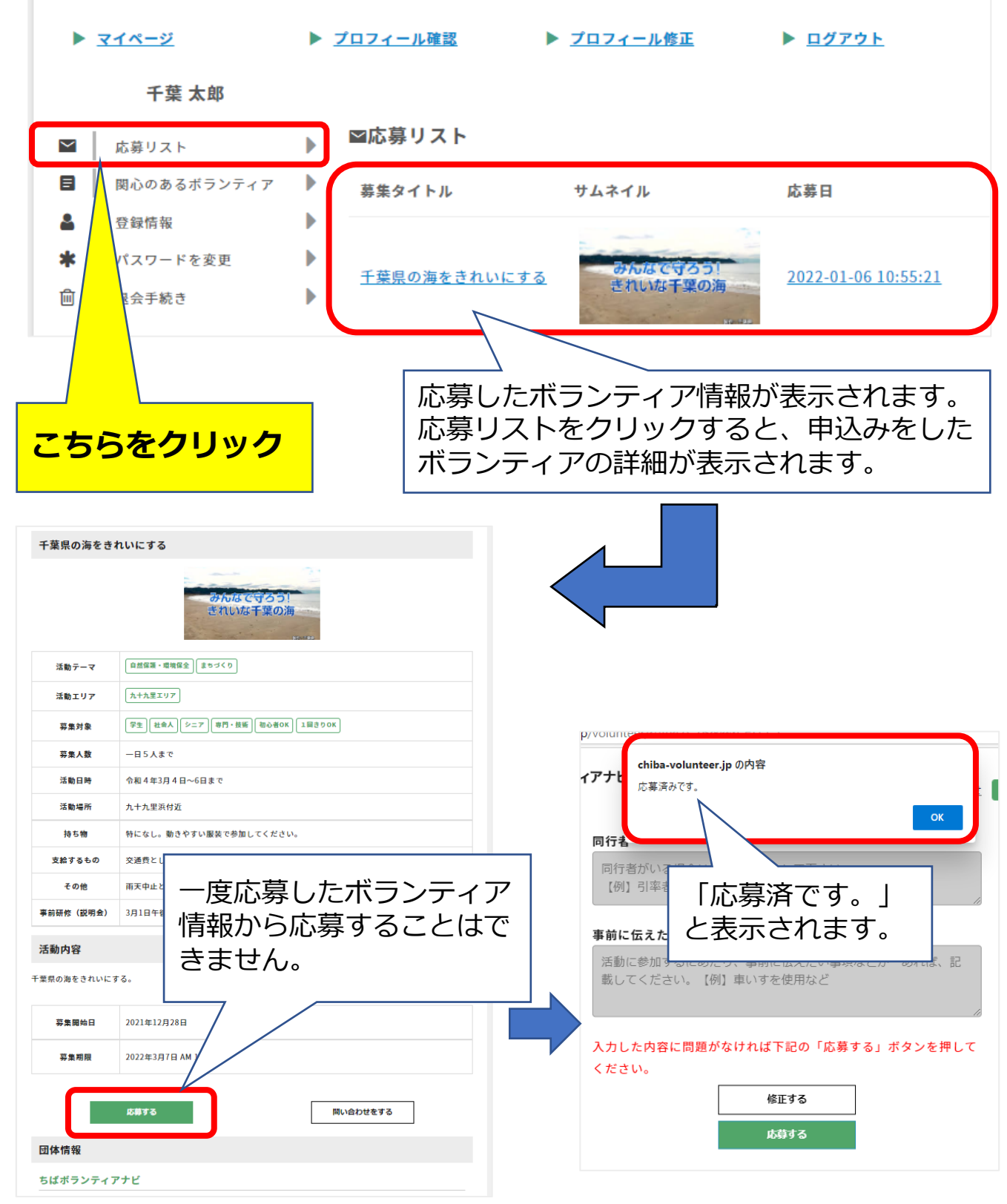

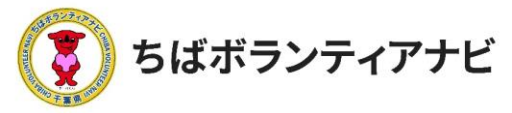

2.ご利用の流れ ステップ 2:マイページヘログインする

# <u> <ステップ2-2-3>マイページ画面(関心のあるボランティア)</u>

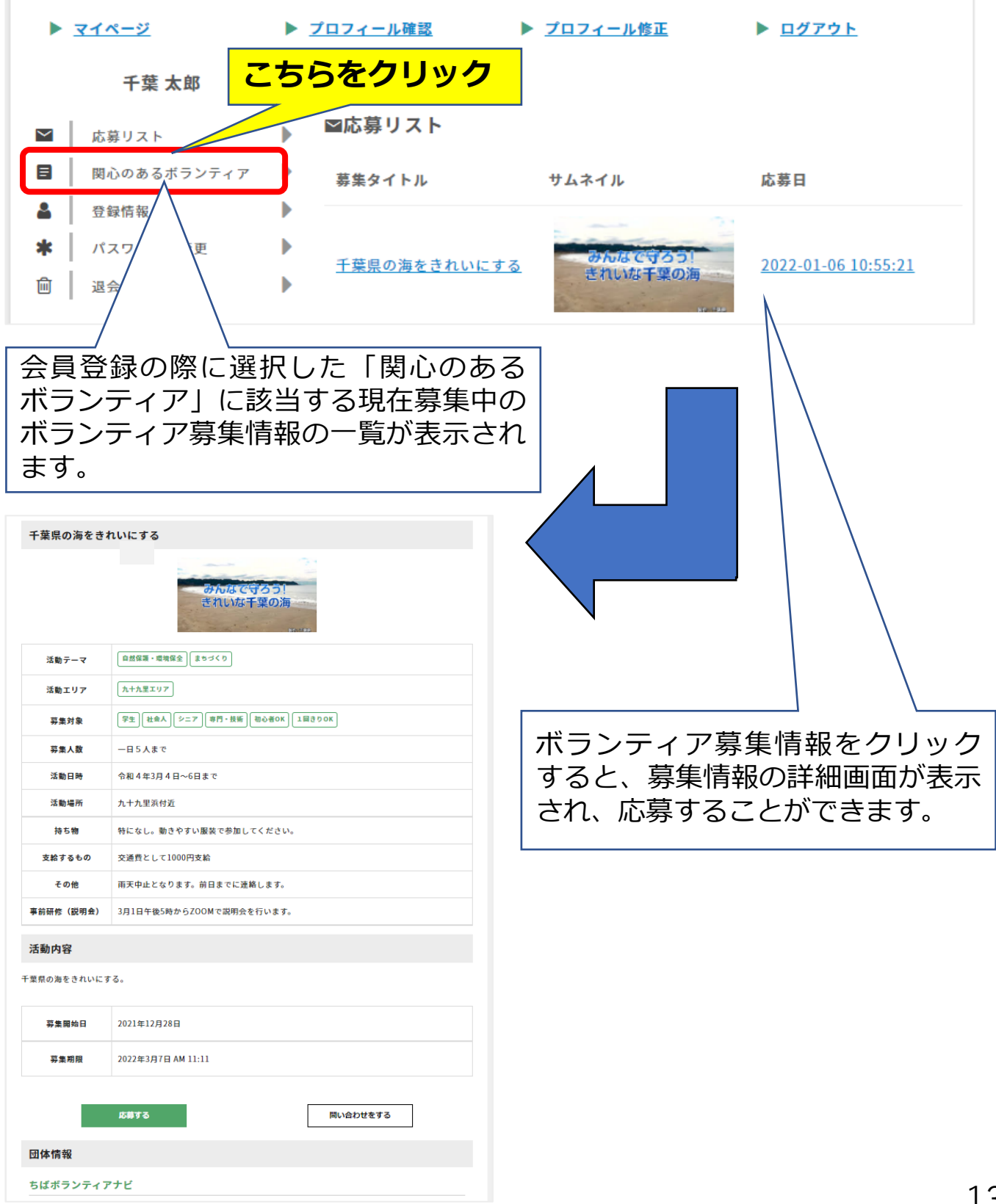

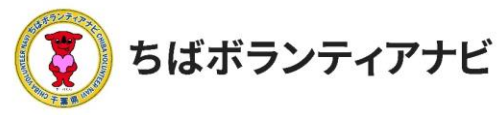

2.ご利用の流れ ステップ 2:マイページへログインする

登録しているログインID、氏名、メールアドレスを確認することが できます。

氏名とメールアドレスを変更することができます。

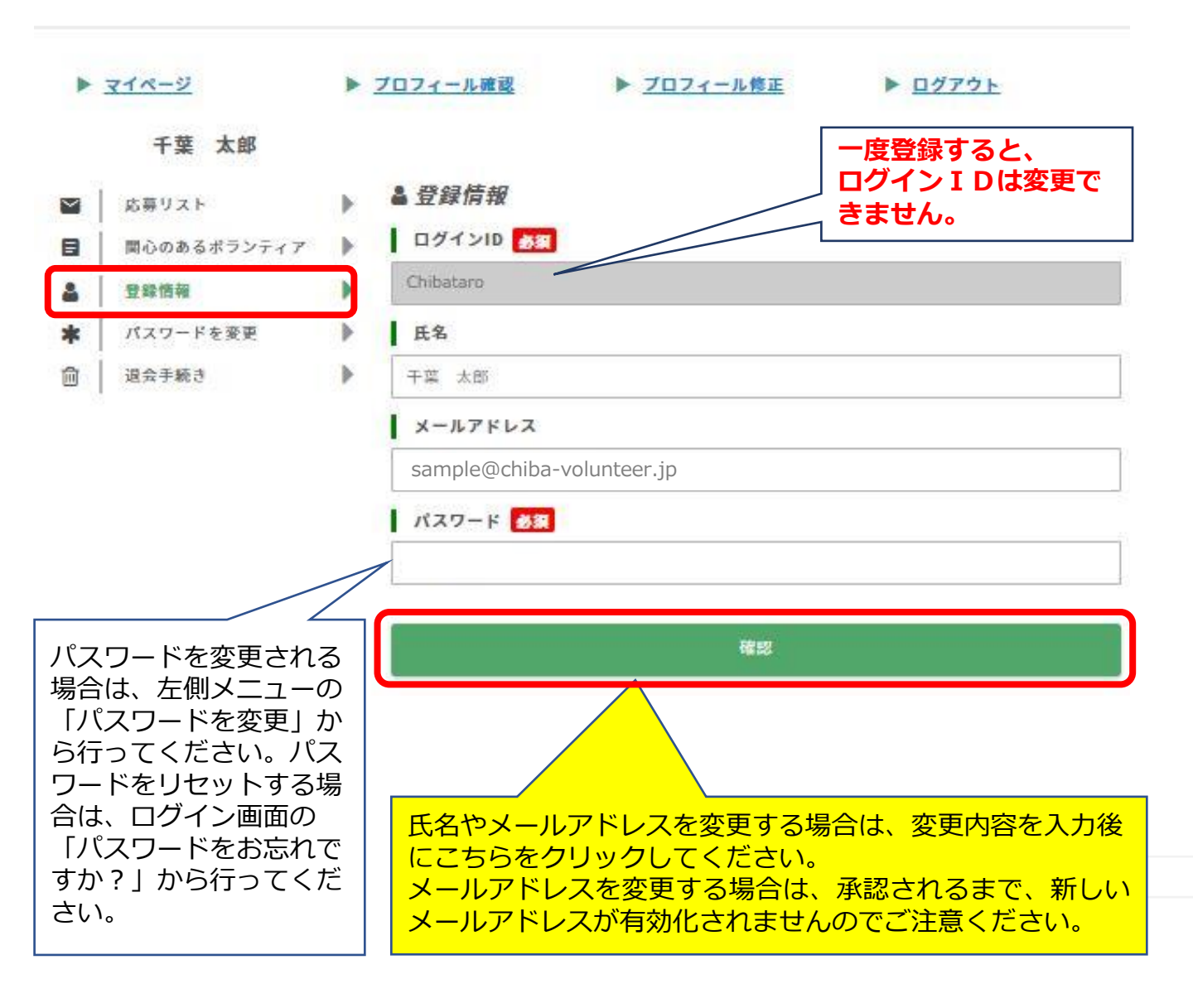

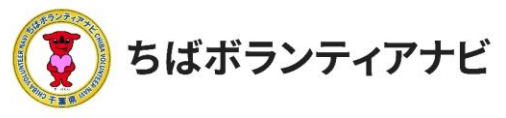

# <u> <ステップ2-2-5>マイページ画面(パスワードを変更)</u>

パスワードの変更ができます。 【手順】 ①現在のパスワードを入力 ②新しく設定したいパスワードを入力 ③新しいパスワードを再入力 ④「パスワードを更新」をクリック

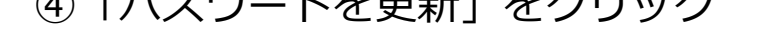

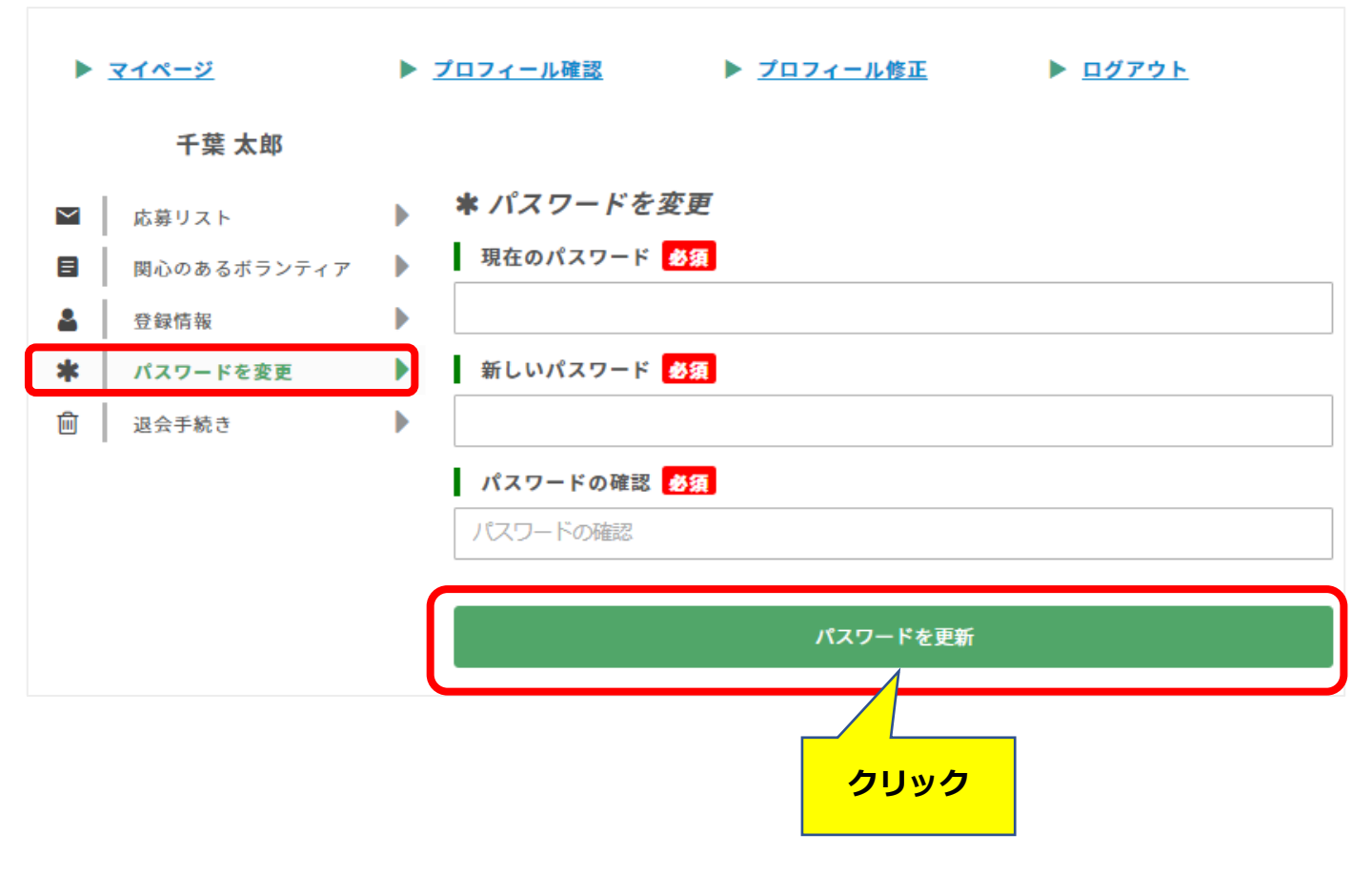

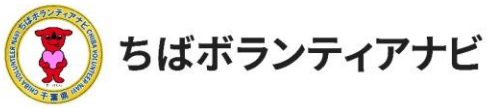

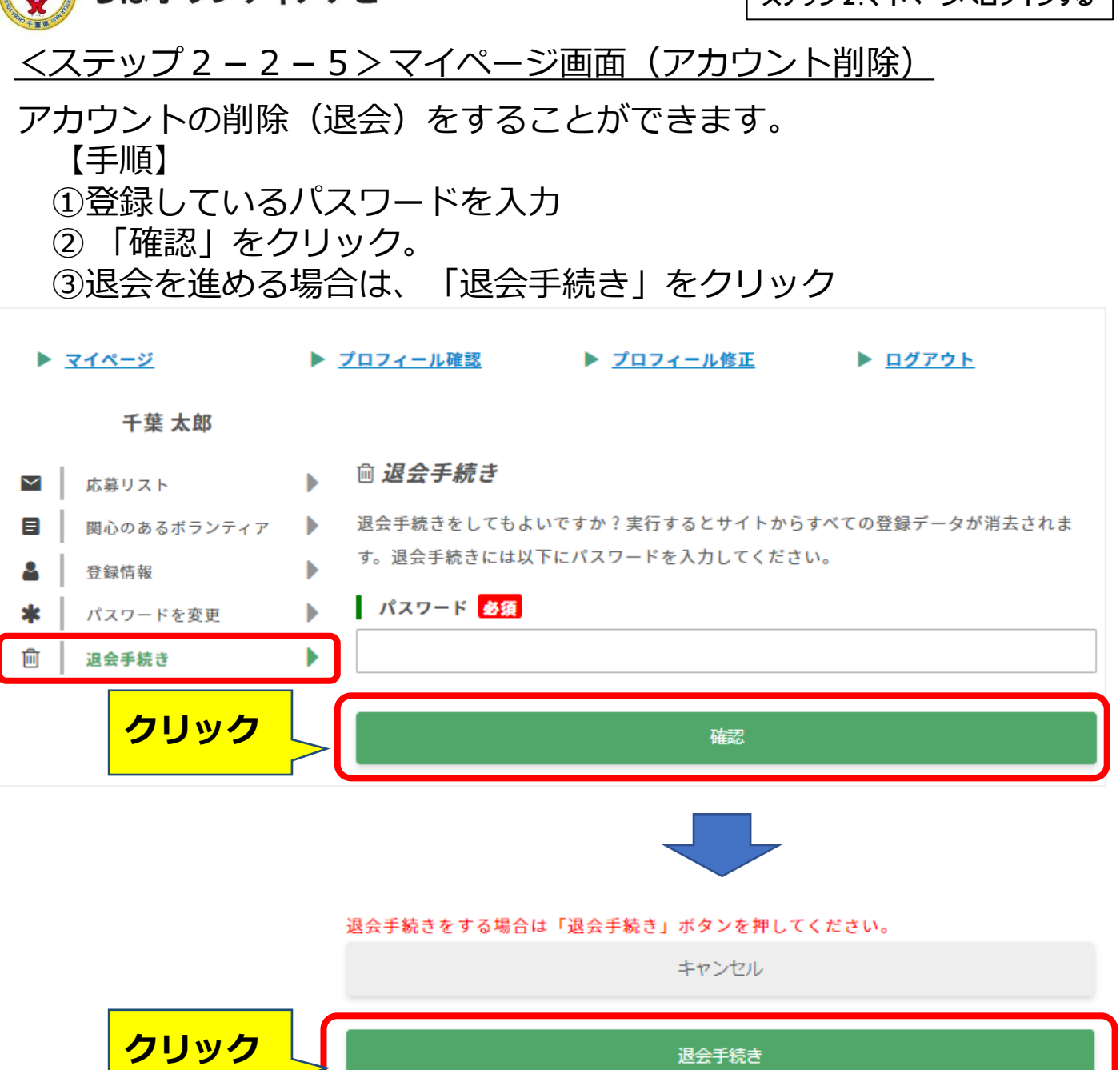

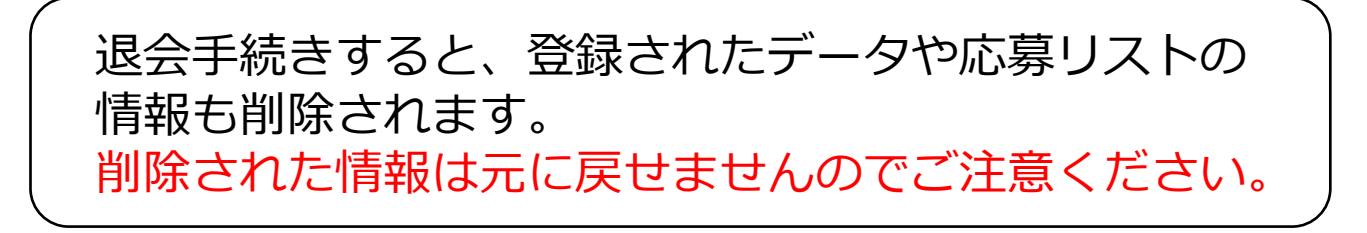

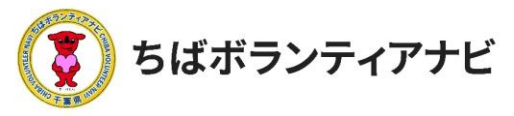

<u> <ステップ2 – 2 – 6 > マイページ画面(会員情報を表示)</u> 登録した会員情報の確認と変更が行えます。

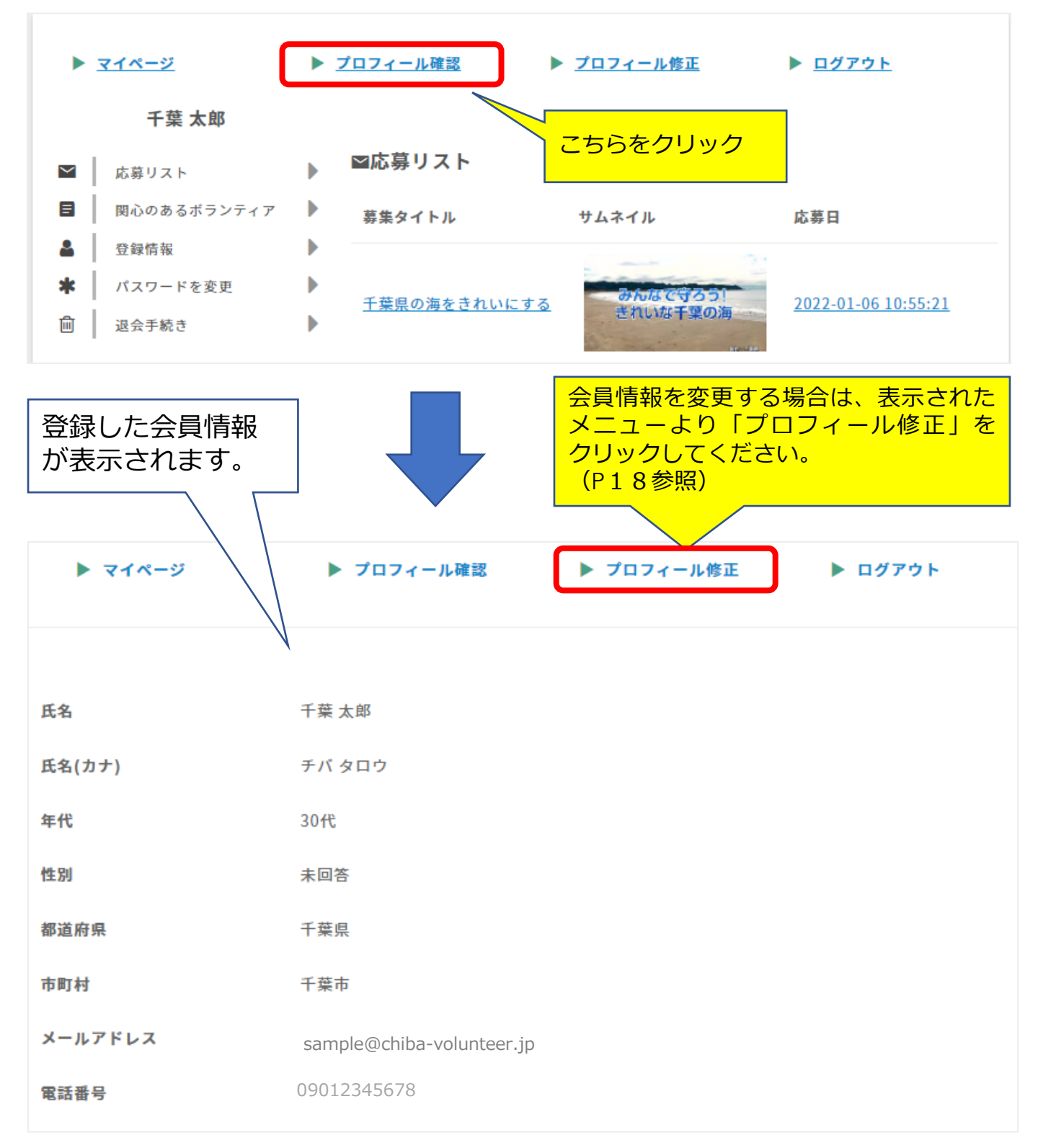

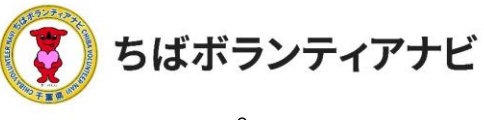

# <ステップ2-2-7>マイページ画面(会員情報の変更) 氏名(ニックネーム可) 🛃 📀

| チバタロウ1                                               |                                                 |
|------------------------------------------------------|-------------------------------------------------|
| 年代 🕐                                                 |                                                 |
| 10代(~17歳)                                            | ×                                               |
| (未成年者の方へ)親権者など保護者の同意 <mark>多須</mark>                 |                                                 |
| 未成年者の方が登録する場合には、親権者など保護者<br>え、会員登録について同意をいただきますようお願い | 皆にあたる方におかれましても、本サイトの趣旨、内容等を十分にご理解の∙<br>\申し上げます。 |
| □ 確認しました。                                            |                                                 |
| 性別 参須 ②                                              |                                                 |
| 男                                                    | X \                                             |
| 都道府県 多須 🕜                                            |                                                 |
| 千葉県1                                                 |                                                 |
| 市町村 必須 🕜                                             |                                                 |
| 千葉市1                                                 |                                                 |
| 電話番号 必須 ?                                            |                                                 |
| 0903333334                                           |                                                 |
| 関心のあるボランティア分野(複数選択可) 📀                               |                                                 |
| ☑ 自然保護・環境保全                                          | ☑ 高齡者支援                                         |
| ☑ 障がい者支援                                             | ☑ 子ども・教育                                        |
| ☑ 社会教育・生涯学習                                          | ☑ スポーツ                                          |
| ☑ 文化・芸術                                              | ☑ 保健・医療                                         |
| 🗹 まちづくり                                              | ☑ 災害救援                                          |
| ☑ 人権・平和                                              | ☑ 国際                                            |
| ☑ 動物愛護                                               | ☑ その他                                           |
| 関心のあるボランティア情報の募集情報が掲載された                             | -際のお知らせメール                                      |
| <ul> <li>希望する</li> </ul>                             | □ 希望しない                                         |
| 確認                                                   | キャンセル                                           |
|                                                      |                                                 |
|                                                      |                                                 |
| した内容に問題がなければ下記の「プロフィール*                              | <u>を更新」</u> ポタンを押してください。                        |
| プロフィールを更新                                            | 修正                                              |
|                                                      |                                                 |

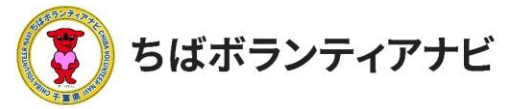

2.ご利用の流れ ステップ3:ボランティア検索

文字サイズ 大中 小

# <u>ステップ3:ボランティア情報を検索する(ボランティアを探す)</u>

<ステップ3-1>ボランティア情報検索方法 トップページは、ボランティアの募集情報を、「テーマ」、「エリア」、 「募集対象」、「フリーワード」から検索できます。

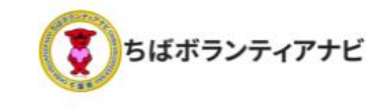

♥ ちばボラナビとは? よくある質問 お問い合わせ ■ 千葉太郎様 ◇ 📘

みんなの「やりたい」をつなぐ、 「ボランティアマッチングサイト」

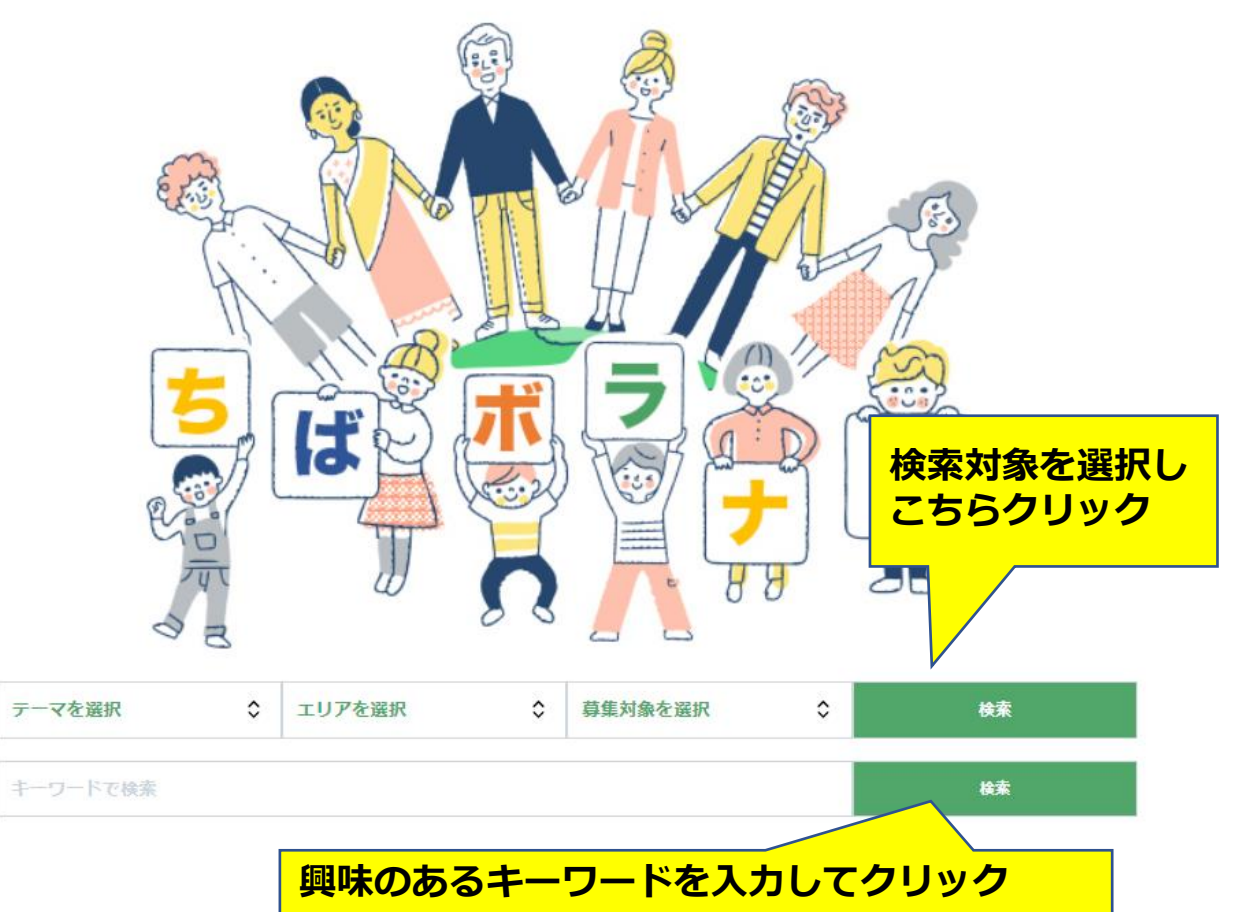

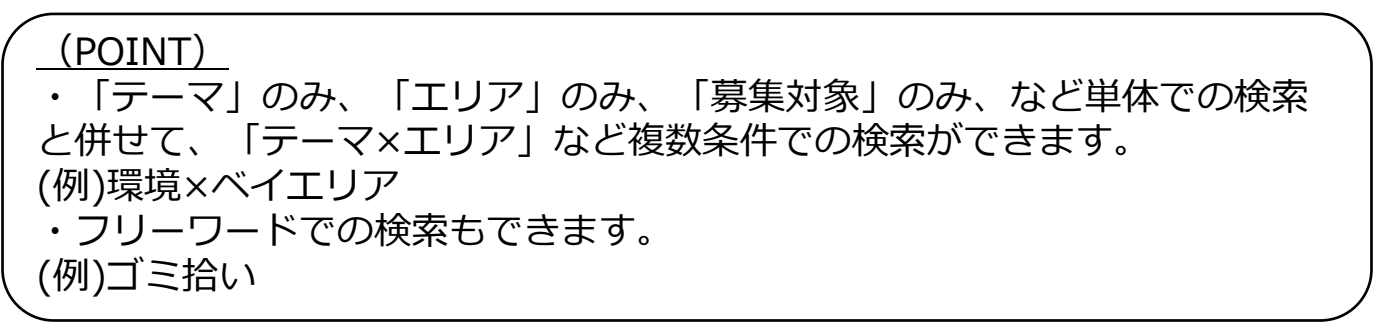

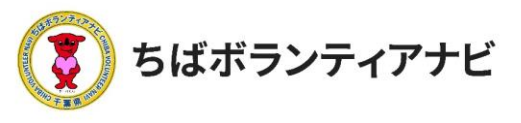

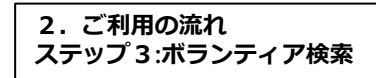

<ステップ3-2>ボランティア情報検索方法②
トップページでは、「新着ボランティア」、「テーマで探す」、「エリアで探す」、「応募対象で探す」の項目から直接、興味のある
ボランティア募集情報を検索できます。

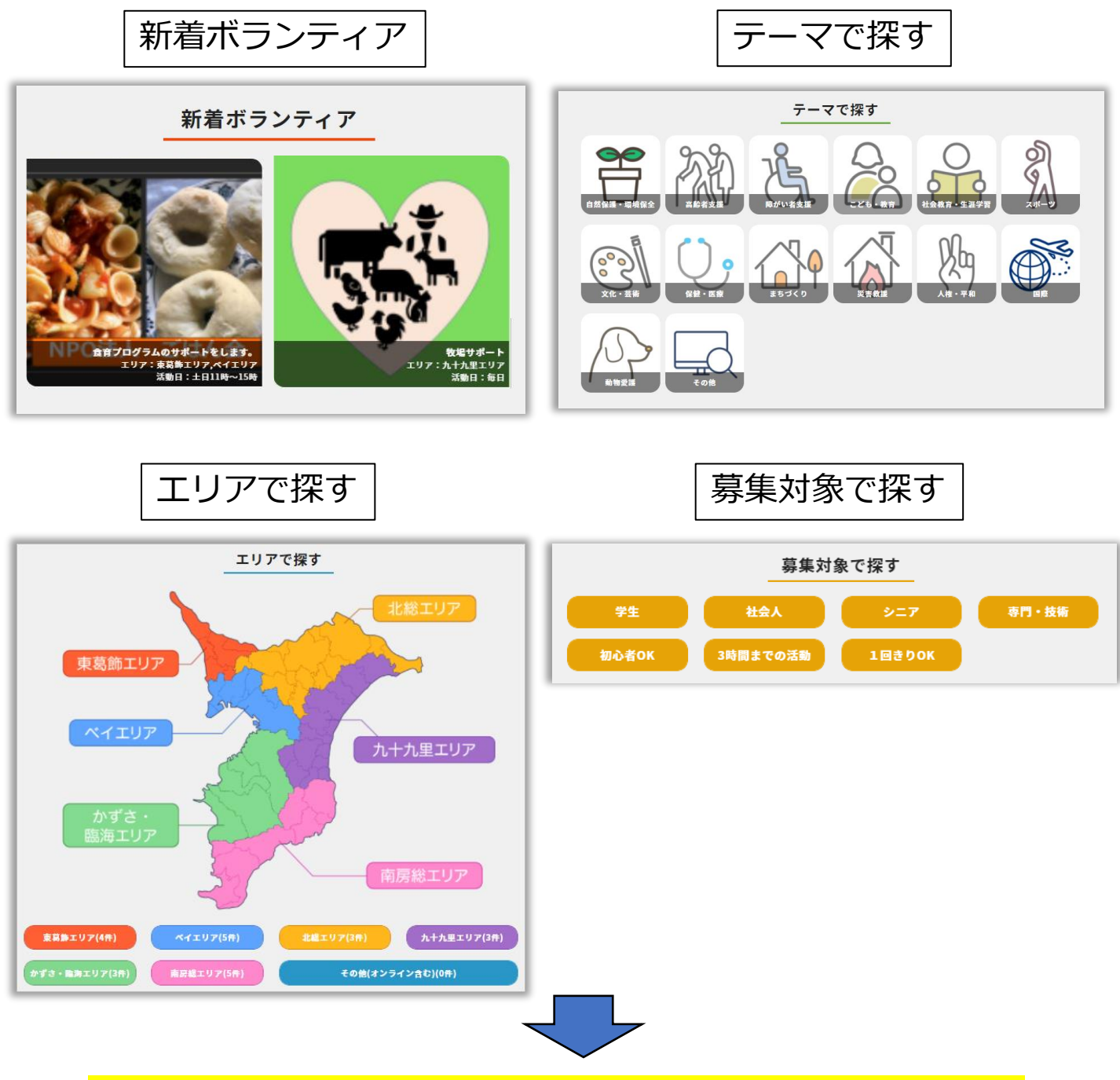

それぞれのボタンをクリックすると検索結果が表示されます。

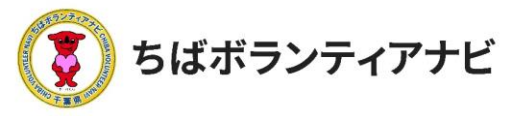

<ステップ3-3>ボランティア情報の検索方法③ ボランティア情報の検索をすると、条件に該当するボランティア情報が表示されます。

#### 検索例:<u>募集対象を検索→「1回きりOK」で検索</u>

| ホーム > 1回きりOK                                                                                                    |
|----------------------------------------------------------------------------------------------------|
| 条件で絞り込む                                                                                                    |
| テーマ/エリア/募集対象                                                                                                    |
| テーマを選択     \$     エリアを選択     \$     1回きりOK     ◆     検索                                                                                                    |
| フリーワード                                                                                                    |
| キーワードで検索 <b>検索</b> (1)                                                                                                    |
|                                                                                                    |
| 自然な温・素燥な全、学生、社会人、シニア、子ども・数方、初心者のK<br>3時間までの活動(1回きりのK) 角気な温・素燥な全、学生、社会人、シニア、子ども・数方、初心者のK 3時間までの活動(1回きりのK) 食育プログラムのサポートをします。 食育プログラムのサポートをします。 食育プログラムのサポートをします。 食育プログラムのサポートをします。                                                                                                    |
| ・酸化物で守ろう!         されいな干葉の海           自然作為・酸機保全、学生、社会人、シニア、専門・技術、初心者のK、1回きりのK         まちづくり             ・酸化物素をされいにする           ・酸化物素をされいにする               ・酸化物素をされいにする               ・ガーン               ・ガーン               ・ガーン         ・         < |
| 該当てるボランティアが表示されます                                                                                                    |

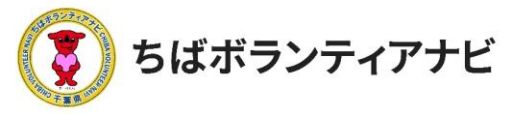

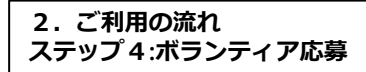

# <u>ステップ4:ボランティアに応募する</u>

# <ステップ4-1> ステップ3の検索結果の中から参加したいボランティア情報を選択 して下さい。

| 5—ム > 1回きりOK                     |    |                                                                            |                                        |                                       |          |                 |
|----------------------------------|----|----------------------------------------------------------------------------|----------------------------------------|---------------------------------------|----------|-----------------|
| 条件で絞り込む                          |    |                                                                            |                                        |                                       |          |                 |
| テーマ/エリア/募集対象                     | ł  |                                                                            |                                        |                                       |          |                 |
| テーマを選択                           | ٥  | エリアを選択                                                                     | ٥                                      | 1回きりOK                                | ۵        | 枝寮              |
| フリーワード                           |    |                                                                            |                                        |                                       |          |                 |
| キーワードで検索                         |    |                                                                            |                                        |                                       |          | 検索              |
|                                  |    |                                                                            |                                        |                                       |          |                 |
| R 前プログラムのサポートを                   |    | 3時間までの活           食育プログ           ちばボランラ           場所:東葛飾           期間:土日] | 1回<br>マラムのマ<br>マアナビ<br>ホエリア,<br>1時~150 | <u>きりのK</u><br>サポートをします<br>ペイエリア<br>時 | ō        |                 |
|                                  | ~  | 自然保護・環境<br>まちづくり                                                           | <b>机保全</b> ) [学                        | 生) (社会人) (シニア                         | 専門・技術  初 | 〕心者ОК 」 〔1回きりОК |
| みんなで守                            | 33 | 1 千葉県の海                                                                    | をきれ                                    | いにする                                  |          |                 |
| きれいな干                            | 葉の | 海 ちばボランテ                                                                   | ィアナビ                                   |                                       |          |                 |
| 場所: 九十九里エリア<br>期間: 令和4年3月4日~6日まで |    |                                                                            |                                        |                                       |          |                 |
| 千葉県の海をきれいにする。                    |    | 80                                                                         |                                        |                                       |          |                 |
| TRACINCE CONTROL OF              |    |                                                                            |                                        |                                       |          |                 |
|                                  |    |                                                                            |                                        |                                       |          |                 |
|                                  |    | 参加した                                                                       | いフ                                     | ドランテ                                  | ィア情報     | 報をクリック          |
|                                  |    |                                                                            |                                        |                                       |          |                 |

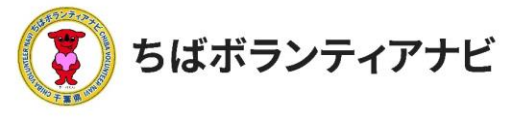

### <ステップ4-2> ボランティア情報の確認(前半) ボランティアの基本情報が掲載されています。

| 千葉県の海をきれ             | 千葉県の海をきれいにする                              |  |  |  |  |
|----------------------|-------------------------------------------|--|--|--|--|
| みんなで守ろう!<br>きれいな千葉の海 |                                           |  |  |  |  |
| 活動テーマ                | 自然保護・環境保全                                 |  |  |  |  |
| 活動エリア                | <b>九十九里エリア</b>                            |  |  |  |  |
| 募集対象                 | 学生 社会人 シニア 専門・技術 初心者OK 1回きりOK             |  |  |  |  |
| 募集人数                 | 数 - 日5人まで                                 |  |  |  |  |
| 活動日時                 | 令和4年3月4日~6日まで                             |  |  |  |  |
| 活動場所                 | 九十九里浜付近                                   |  |  |  |  |
| 持ち物                  | 特になし。動きやすい服装で参加してください。                    |  |  |  |  |
| 支給するもの               | 交通費として1000円支給                             |  |  |  |  |
| その他                  | 雨天中止となります。前日までに連絡します。                     |  |  |  |  |
| 事前研修(説明会)            | <b>事前研修(説明会)</b> 3月1日午後5時からZOOMで説明会を行います。 |  |  |  |  |

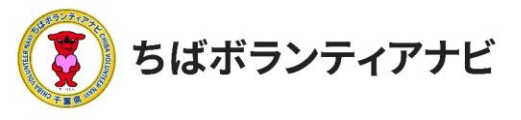

<ステップ4-2> ボランティア情報の確認(後半) ボランティアの活動内容及び募集している団体の情報を確認する ことができます。

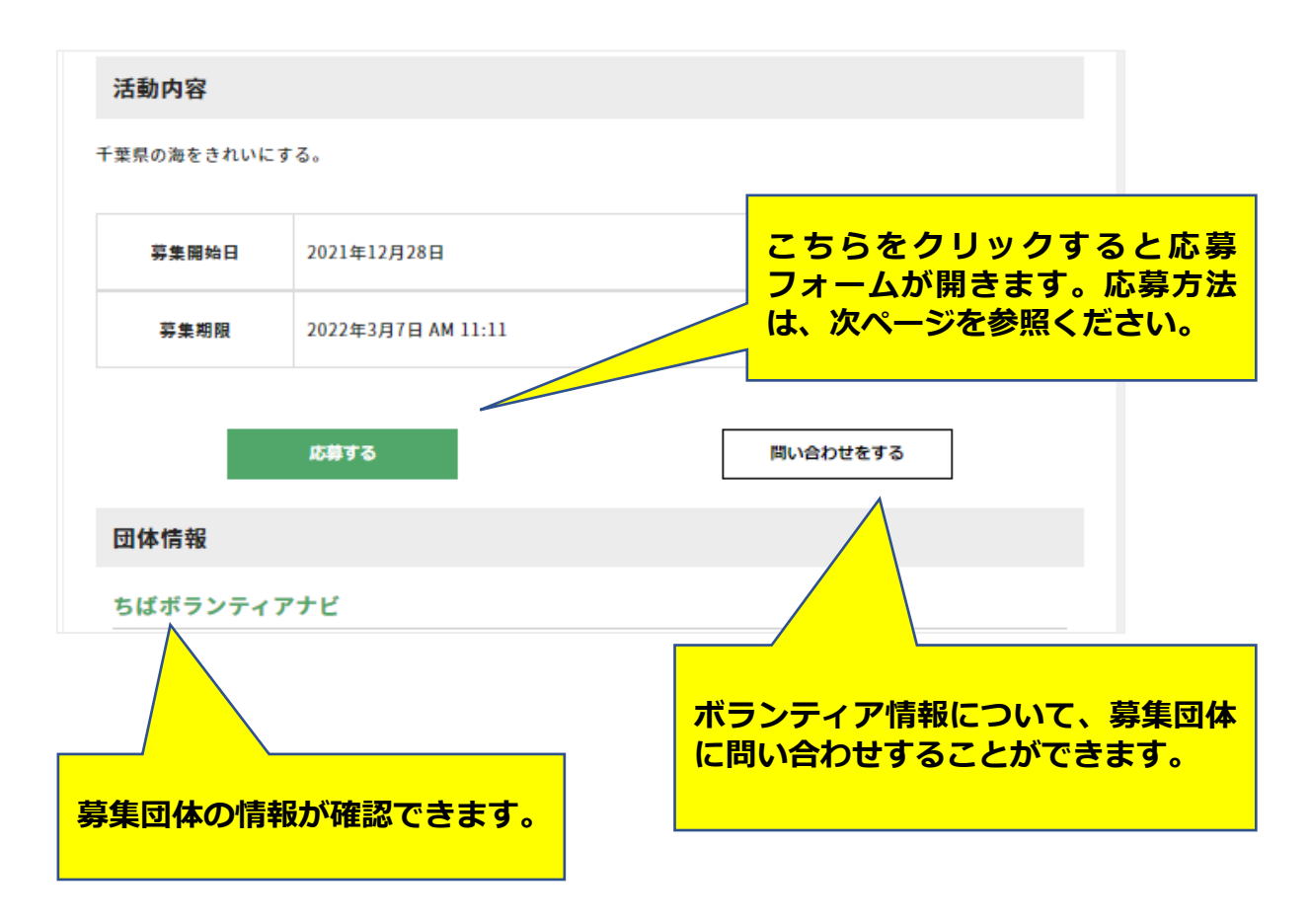

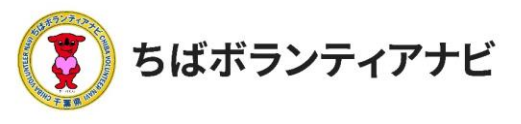

2.ご利用の流れ ステップ4:ボランティア応募

#### <ステップ4-3>

氏名などの登録情報に誤りがないか確認をし、必要に応じて追記事項 (同行者欄・事前に伝えたいこと)を記載して、応募フォームを送信 します。送信後、ご自身の登録情報が募集団体に届きます。

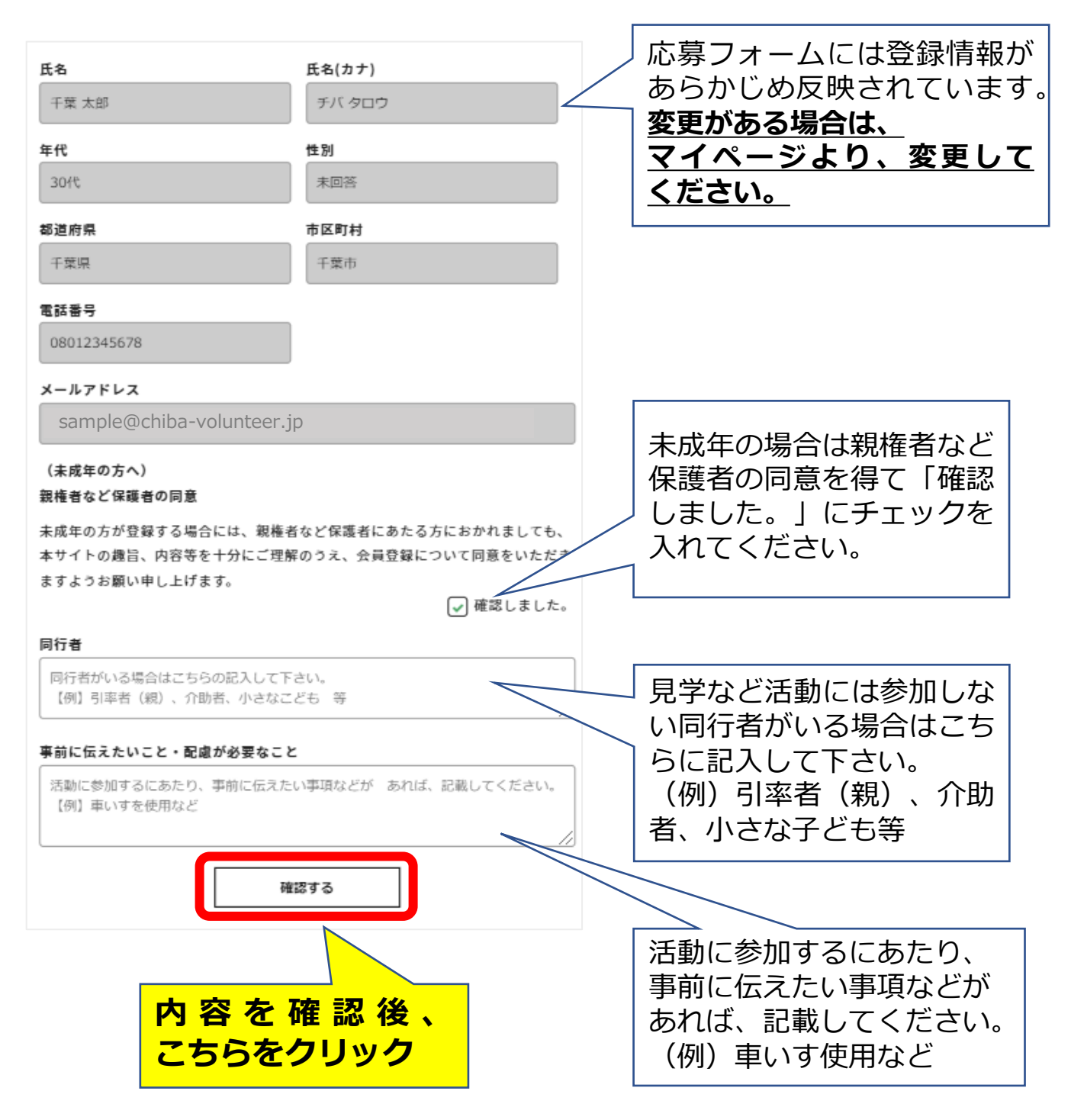

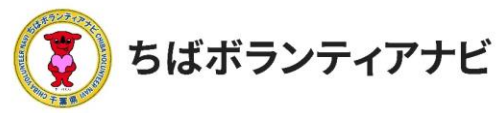

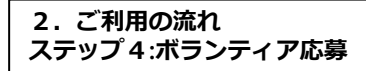

#### <ステップ4-4> 確認画面が表示されるので、内容を確認して「応募する」を クリックします。

| 氏名                        | 氏名(カナ)               |                           |
|---------------------------|----------------------|---------------------------|
| 千葉 太郎                     | チバ タロウ               |                           |
| 年代                        | 性別                   |                           |
| 30代                       | 未回答                  |                           |
| 都道府県                      | 市区町村                 |                           |
| 千葉県                       | 千葉市                  |                           |
| 電話番号                      |                      |                           |
| 08012345678               |                      |                           |
| メールアドレス                   |                      |                           |
| sample@chiba-volunteer.jp |                      |                           |
| (未成年の方へ)                  |                      |                           |
| 親権者など保護者の同意               |                      |                           |
| 未成年の方が登録する場合には、親権者        | など保護者にあたる方におかれましても、  |                           |
| 本サイトの趣旨、内容等を十分にご理解        | のうえ、会員登録について同意をいただき  |                           |
| ますようお願い申し上げます。            |                      |                           |
|                           | ✓ 確認しました。            |                           |
| 同行者                       |                      |                           |
| 同行者がいる場合はこちらの記入して下        | <b>さ</b> し、          | ]                         |
| 【例】引率者(親)、介助者、小さなこ        | とす。<br>ども 等          |                           |
|                           |                      | <sup>®</sup> 確認後にプレビュー画   |
| 事前に伝えたいこと・配慮が必要なこと        | :                    | 面になりますので問題                |
| 活動に参加するにあたり、事前に伝えた        | い事項などが、あれば、記載してください。 |                           |
| 【例】車いすを使用など               |                      |                           |
|                           | /                    | - <mark>する」ホタンをクリッ</mark> |
|                           |                      | クしてください。                  |
| 人力した内容に問題かなければ下記の「        | 応募する」ボタンを押してください。    | 応募が完了すると                  |
| 修                         | EJS                  | 応募完了メールが届き                |
| 15.                       | ÿ73                  | →ます。(自動送信)                |
|                           |                      |                           |

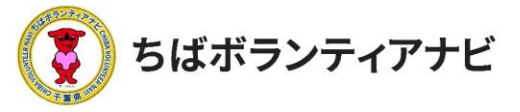

# ステップ5:応募結果を確認する

# 募集が締め切られた後、<u>ボランティア募集団体から</u> 登録したメールアドレスに **参加の可否をお知らせする連絡が届きます。** ※募集締め切り後も参加可否の決定連絡が届かない場合は、以下の対応 をお願いします。 ①迷惑メールフォルダを確認 ②メールが届いていない旨を、募集団体へ連絡して確認する ③募集団体と連絡がとれない場合は、事務局へ連絡する

(POINT)

応募したボランティアは、マイページの応募リストからご確認いただけます。

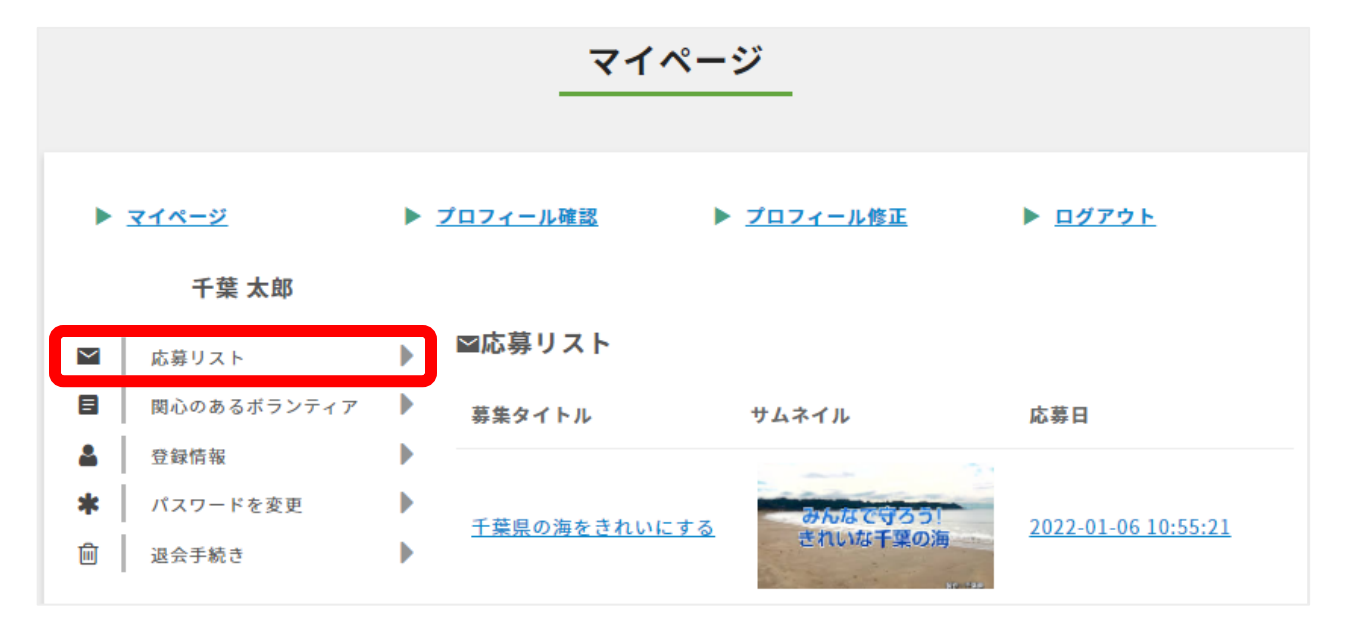

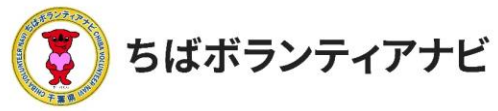

#### その他:応募のキャンセル

応募したボランティア活動に参加することが難しくなった場合は、 以下の手順で、団体にキャンセルの連絡をしてください。

①マイページに移動

ページ最上部に表示されているログインID名をクリックし、 表示される「マイページ」ボタンをクリックしてください。

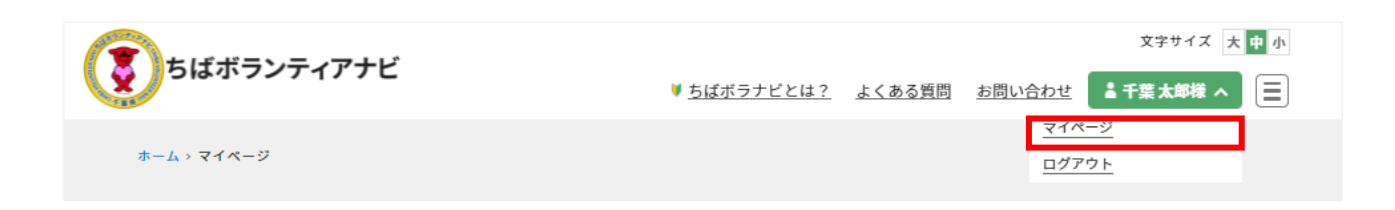

②応募リストを確認

マイページ画面の応募リストから、参加を辞退したいボランティア 情報をクリックしてください。

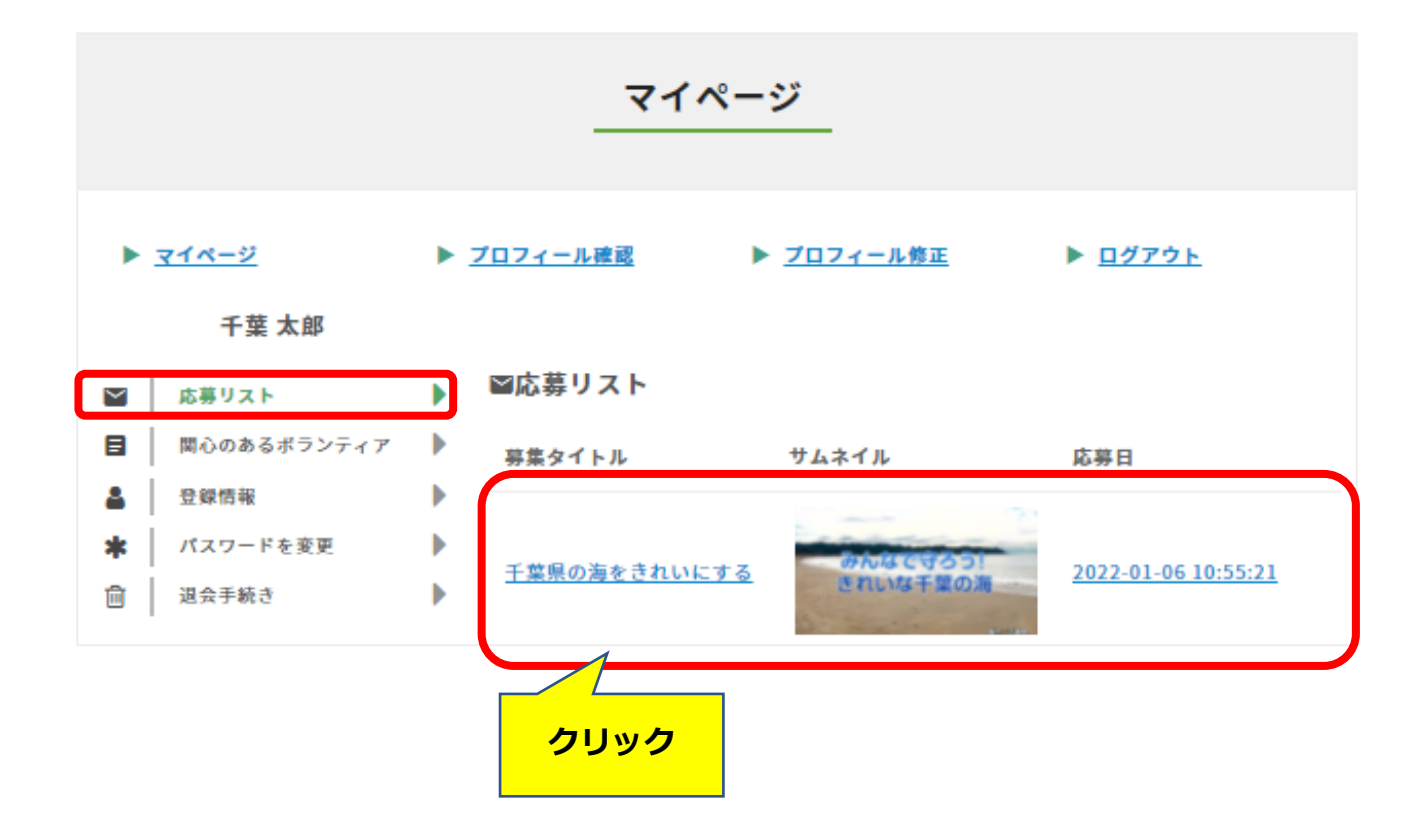

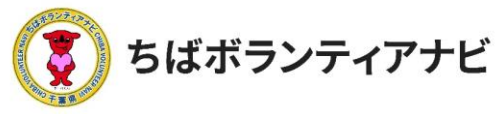

#### その他:応募のキャンセル

③募集情報ページから問い合わせをする 募集ページ内の下部の「問い合わせをする」 ボタンをクリックしてください。

| 活動内容        |                    |
|-------------|--------------------|
| 千葉県の海をきれいにす | -3.                |
| 募集開始日       | 2021年12月28日        |
| 募集期限        | 2022年3月7日 AM 11:11 |
| _           | は昔する               |
|             |                    |

④問い合わせフォームから参加辞退の連絡

問い合わせフォームが表示されますので、問い合わせ件名に、参加辞退の旨 記載の上、問い合わせ内容に理由を入力し、「確認する」ボタンをクリックして ください。入力内容の確認画面が表示されますので、内容をご確認いただき、 よろしければ「送信する」ボタンをクリックしてください。

| 8                         | ×<br>氏名                             |
|---------------------------|-------------------------------------|
| 千葉 太郎                     | 千葉 太郎                               |
| ールアドレス                    | メールアドレス                             |
| sample@chiba-volunteer.jp | sample@chiba-volunteer.jp           |
| ランティア募集のタイトル              | ギニシニィア首集のタイトリ                       |
| 葉県の海をきれいにする               |                                     |
| い合わせ件名                    | 千葉県の海をきれいにする                        |
|                           | 問い合わせ件名                             |
| い合わせ内容                    |                                     |
| 00字以内でお願いいたします            | 問い合わせ内容                             |
|                           | 400字以内でお願いいたします                     |
|                           |                                     |
|                           |                                     |
|                           |                                     |
| 確認する                      |                                     |
|                           |                                     |
|                           | 入力した内容に問題がなければ下記の「送信する」ボタンを押してください。 |
|                           | 修正する                                |
|                           |                                     |
|                           | 送信する                                |
|                           |                                     |

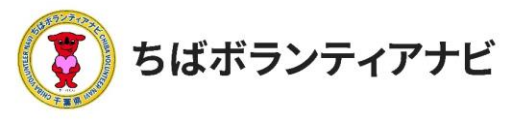

# 3. よくある質問

ご不明な点がありましたら、サイト上部の「よくある質問」を ご確認願います。

解決しなければ、千葉県地域ボランティア事務局までお問合せくだ さい。

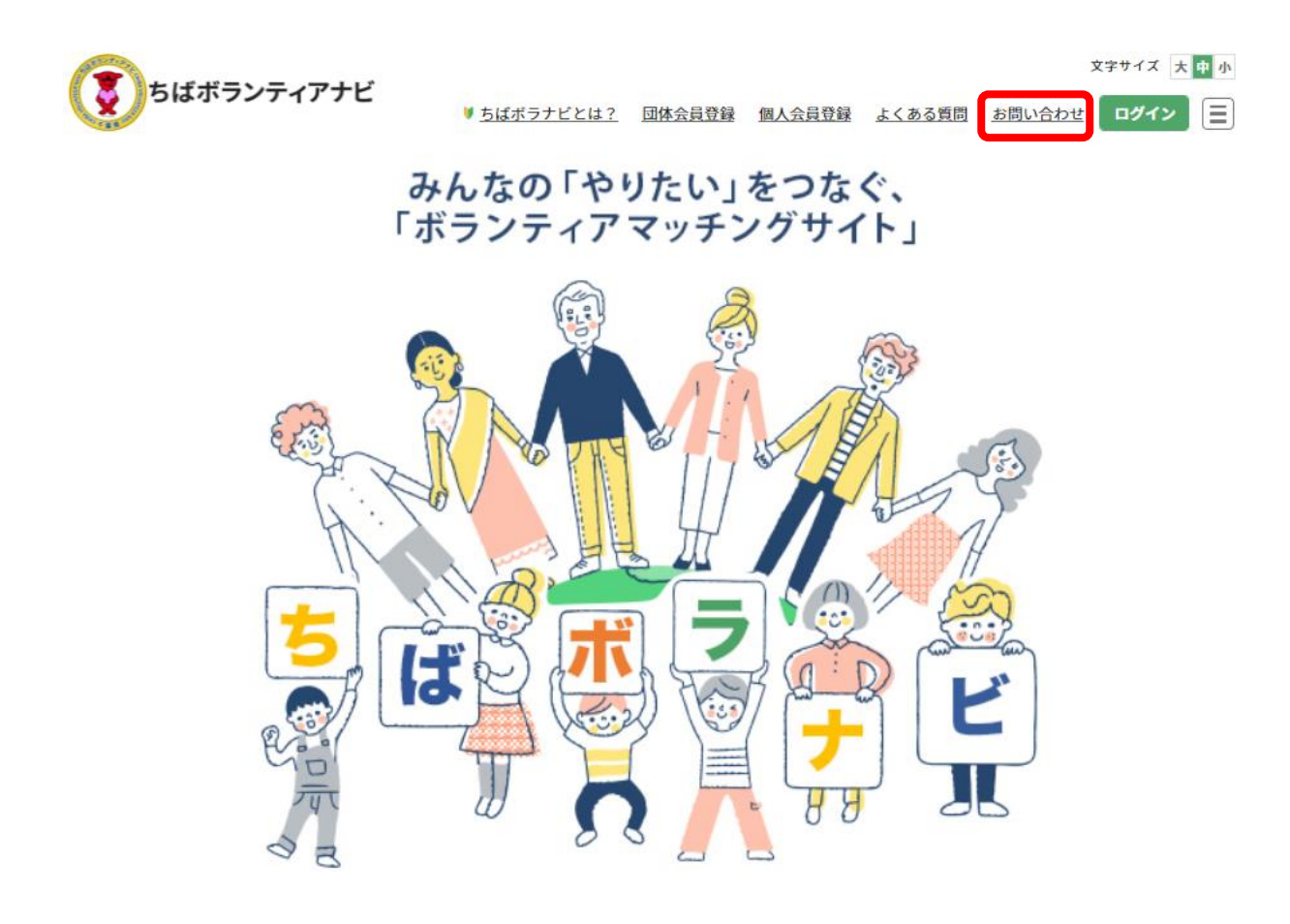

<千葉県地域ボランティア事務局> 電話:050-3176-6182 Eメール:info@chiba-volunteer.jp 案内時間:午前10時から午後6時 休業日:水曜・日曜・祝祭日、年末年始休み